ภาคผนวก ก

คู่มือการใช้งานระบบสารสนเทศเพื่อการบริหารจัดการร้านคาร์พ คาเฟ่

# คู่มือการใช้งานระบบสารสนเทศเพื่อการบริหารจัดการร้านคาร์พ คาเฟ่

- 1. คู่มือการใช้งานสำหรับผู้ดูแลระบบ
  - 1.1 หน้าจอเข้าสู่ระบบ

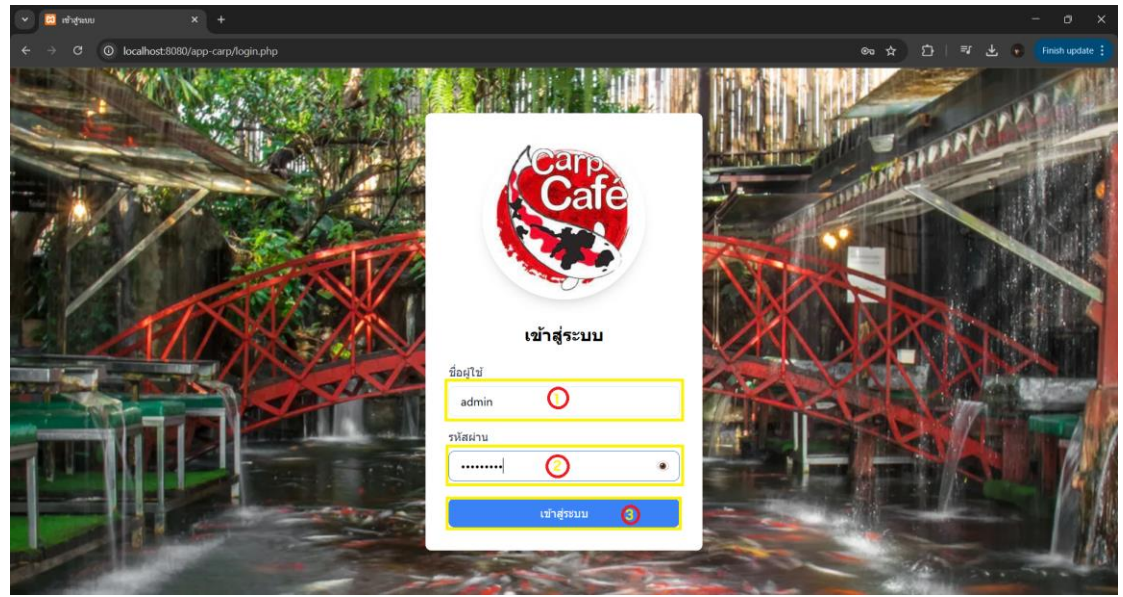

**ภาพที่ ก.1** แสดงหน้าเข้าสู่ระบบของผู้ดูแล

จากภาพที่ ก.1 แสดงหน้าเข้าสู่ระบบของผู้ดูแลระบบสามารถทำกรอกชื่อผู้ใช้และ รหัสผ่าน เพื่อลงชื่อเข้าใช้งานระบบซึ่งประกอบด้วยส่วนต่าง ๆ ดังนี้

ขั้นตอนที่ 1 กรอก Username

ขั้นตอนที่ 2 กรอก Password

ขั้นตอนที่ 3 กดปุ่ม Login

### 1.2 หน้าการทำงานของผู้ดูแลระบบ

| 🕶 🔲 Admin 🛛 🗙                           | +                                                                                                    |                                                                                                    |                                                                                                    | - o ×                                                                                                    |
|-----------------------------------------|----------------------------------------------------------------------------------------------------|----------------------------------------------------------------------------------------------------|----------------------------------------------------------------------------------------------------|----------------------------------------------------------------------------------------------------|
| ← → C O localhost:8080/ap               | p-carp/admin_dashboard.php                                                                                                    |                                                                                                    |                                                                                                    | ☆ む 🖙 🕹 😮 Finish update :                                                                                               |
| Admin                                   | Search                                                                                                    |                                                                                                    |                                                                                                    | Hello,Admin 👻                                                                                                    |
| 💿 พนักงานต่อนรับ 🔘                      | Home / Home                                                                                                    |                                                                                                    |                                                                                                    |                                                                                                    |
| 🕞 พนักงานทั่วไป 🧿                       | CARP CAFE Chiang                                                                                                    | y Mai                                                                                                    |                                                                                                    |                                                                                                    |
| <ul> <li>พนักงานรับช่าระเงิน</li> </ul> |                                                                                                    |                                                                                                    |                                                                                                    |                                                                                                    |
| 🖯 ข้อมูลพนักงาน 🧿                       | Carp Cafe เป็นคาเฟที่มีเอกลักษณ์เฉพาะดัว<br>คาร์ฟนับพัน: ภายในร้านมีบ่อปลาคาร์ฟขนาดใ                                                                                              | ตั้งอยู่ในอำเภอหางดง จังหวัดเชียงใหม่ โดดเด่น<br>หญ่ที่มีปลาคาร์ฟหลากสีสันแหวกว่ายอยู่เป็นจำเ                                                      | เด้วยการดกแต่งที่ผสมผสานความเป็นธรรมชาติและศิ<br>มวนมาก สร้างบรรยากาศที่ผ่อนคลายและเพลิดเพลิน                                                              | ลปะได้อย่างลงตัว โดยมีไฮไลท์อยู่ที่: ปลา<br>ลูกคำสามารถให้อาหารปลาคาร์ฟได้อย่าง                                         |
| ם שמאמע 🌀                               | ใกล์ชิด อาหารและเครื่องดี่ม: ทางร้านมีเมนูอา<br>ด้วยโมเดลรถไฟและโมเดลอีโร่ต่างๆ สร้างควา<br>เย็นสบาย เหมาะสำหรับการทักห่อนและใช้เวล<br>อาหารและเครื่องดื่มในบรรยากาศที่ไม่เหมือนไ | หารหลากหลาย ทั้งอาหารไทยและอาหารญี่ปุ่น<br>มน่าสนไจและดังดูดใจให้กับผู้ที่ม่าเยือน มีมุมถ่<br>าว่าง มีโซนที่นั่งที่มีปลาคาร์ฟอยู่รอบๆ CARP (<br>คร | รวมถึงเครื่องดื่มและเค์กแสนอร่อย การตกแต่ง: นอกจ<br>เยรูปที่สวยงามมากมาย มีการจัดสวนสไตล์ญี่ปุ่น บรรเ<br>AFE Chiang Mai จึงเป็นสถานที่ที่เหมาะสำหรับผู้ที่ | ากปลาคาร์ฟแล้ว ทางร้านยังมีการตกแต่ง<br>มากาศ: บรรยากาศภายในร้านมีความร่มรื่นและ<br>ต้องการสัมผัสประสบการณ์การรับประทาน |
|                                         | พนักงาน                                                                                                    | รายการอาหาร                                                                                                    | รายการการจอง                                                                                                    |                                                                                                    |
|                                         | ข่อมูลพนักงาน 👩                                                                                                    | รายการอาหารทั้งหมด 💿                                                                                                    | น่อมูลการจอง 🕕                                                                                                    |                                                                                                    |
|                                         | เพิ่มข้อมูลพนักงาน 🚫                                                                                                    | เพิ่มรายการอาหาร 🧿                                                                                                    | เพิ่มการจอง 🕕                                                                                                    |                                                                                                    |
|                                         |                                                                                                    |                                                                                                    |                                                                                                    |                                                                                                    |
|                                         |                                                                                                    |                                                                                                    |                                                                                                    |                                                                                                    |

**ภาพที่ ก.2** แสดงหน้าการทำงานของผู้ดูแลระบบ

จากภาพที่ ก.2 ผู้แลระบบสามารถเข้าถึงหน้าการทำงานของแต่บุคคลได้ สามารถเพิ่ม ลบ แก้ไขข้อมูลพนักงาน ตำแหน่ง และยังสามารถจัดการกับรายการอาหาร และรายการการจอง และยังสามารถเห็นยอดขายของแต่ละประเภทได้ ซึ่งประกอบไปด้วยส่วน ต่าง ๆ ดังนี้

- หมายเลขที่ 1 ปุ่มหน้าพนักงานด้อนรับ หมายเลขที่ 2 ปุ่มหน้าพนักงานทั่วไป หมายเลขที่ 3 ปุ่มหน้าพนักงานรับชำระเงิน หมายเลขที่ 4 ข้อมูลพนักงาน หมายเลขที่ 5 หน้ายอดขาย หมายเลขที่ 6 ปุ่มข้อมูลพนักงาน หมายเลขที่ 7 ปุ่มเพิ่มข้อมูลพนักงาน หมายเลขที่ 8 หน้ารายการอาหารทั้งหมด
- หมายเลยที่ 10 ข้อมูลการจอง
- หมายเลยที่ 11 ปุ่มเพิ่มการจอง

1.3 หน้าพนักงานต้อนรับ

| Care |                                                                                  |                     | Home Tables                                                                   | in Zone Booking Lagout                    |
|------|----------------------------------------------------------------------------------|---------------------|-------------------------------------------------------------------------------|-------------------------------------------|
|      |                                                                                  | สถานะของโด๊ะทั้งหมด |                                                                               |                                           |
|      |                                                                                  |                     |                                                                               | ำำง : available 💿<br>ไม่ว่าง : reserved 🔴 |
|      | โต๊ยร์ที่ 1<br>Tous confler<br>มันไล 10 อำเภ<br>สถานย: available<br>เปลี่ยนตราชย |                     | โด๊ยที่ 2<br>โซน.conter<br>นิปล์ 4 ท่าน<br>สถานย: available<br>เปลี่ยนสถานย   |                                           |
|      | โด๊ษที่ 3<br>โซแ conter<br>มันได้ 4 ง่าน<br>สถานย: reserved<br>เปลี่ยงสหาพ       |                     | โด๊ะที่ 4<br>โซน.conter<br>นั่นได้ 6 ท่าน<br>สถานย: available<br>เปลี่ยนสถานย |                                           |

**ภาพที่ ก.3** หน้าการทำงานของพนักงานต้อนรับ

จากภาพที่ ก.3 ผู้ดูแลระบบสามารถเข้าสู่หน้าการทำงานของพนักพนักงานต้อนรับ ซึ่งประกอบไปด้วยส่วนต่าง ๆ ดังนี้

หมายเลขที่ 1 หมายเลขโต๊ะทั้งหมดของร้าน

โซน : บอกตำแหน่งโต๊ะว่าอยู่ในโซนไหนของร้าน

นั่งได้ : ระบบจำนวนคนที่สามารถนั่งได้

สถานะ : สถานะโต๊ะว่าง ไม่ว่าง ของแต่ละโต๊ะ

ปุ่มสถานะ : กดเพื่อเปลี่ยนสถานะของโต๊ะ

1.4 หน้าพนักงานทั่วไป

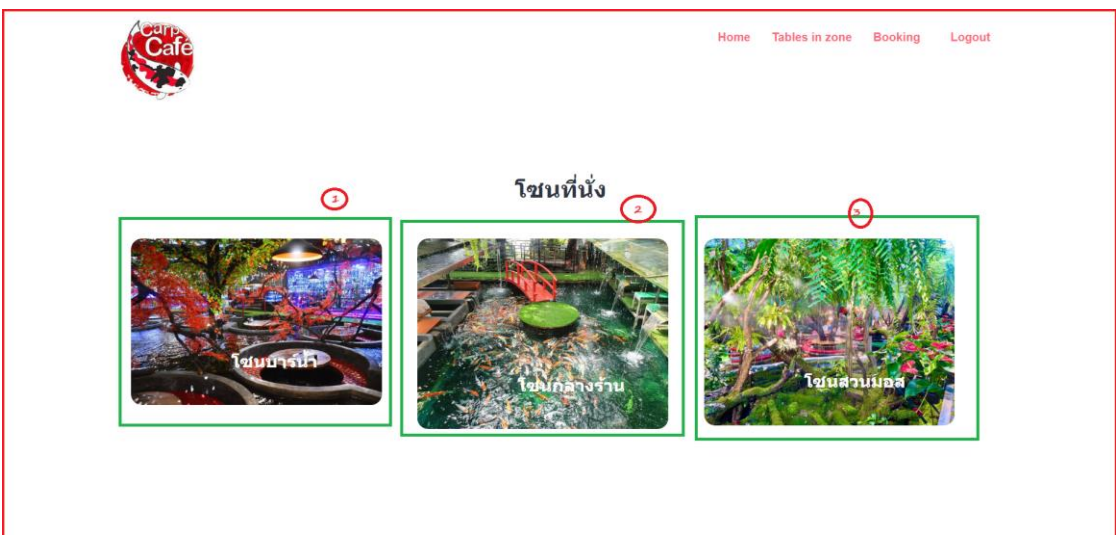

**ภาพที่ ก.4** หน้าการทำงานของพนักงานทั่วไป

จากภาพที่ ก.4 ผู้ดูแลระบบสามารถเข้าสู่หน้าการทำงานของพนักงานทั่วไป ซึ่งประกอบไปด้วยส่วนต่าง ๆ ดังนี้

> หมายเลขที่ 1 ปุ่มโซนบาร์น้ำ มีทั้งหมด 11 โต๊ะ หมายเลขที่ 2 ปุ่มโซนกลางร้าน มีทั้งหมด 7 โต๊ะ หมายเลขที่ 3 ปุ่มโซนสวนมอส มีทั้งหมด 13 โต๊ะ

1.5 หน้าข้อมูลพนักงาน

|    |                   | ข้อมูลพนักงาน   |                              |          |             |
|----|-------------------|-----------------|------------------------------|----------|-------------|
| ID | ชื่อ-นามสกุล      | สาแหน่ง         | เบอร์โทรศัพท์                | ลบซ้อมูล | แก้ไซข้อมูล |
| 1  | admin             | ແລສນີນ          | о ·                          | อบ       | แก้ไข       |
| 2  | front             | พนักงานหน้าร้าน | •                            | อบ       | แก้ไข       |
| 3  | casthier          | พนักงานคิดเงิน  | ามคิดเงิน -                  |          | แก้ไข       |
| 11 | រេរតិពី           | บริการพาร์ทไทม์ | บริการพาร์ทไทม์ 087-784-8800 |          | แก้ไข       |
| 12 | กษณร              | บริการ          | 098-778-8585                 | ອນ       | แก้ไข       |
| 34 | ส่าข้า ปารุง      | พนักงานทั่วไป   | 0650075793                   | ลบ       | แก้ไข       |
| 35 | เขมอัปสร สุทธิอาจ | พนักงานต้อนรับ  | 0830080110                   | ลบ       | แก้ไข       |
| 36 | วรีภพ ใจเย็น      | ครัว            | 085-471-7400                 | อบ       | แก้ไข       |
| 37 | ไมก็ มาร์ด        | ผู้จัดการ       | 087-741-7488                 | ອນ       | แก้ไข       |
| 38 | ល័ក្ខមុទ          | บริการเสิร์ฟ    | 023-789-7741                 | อบ       | แก้ไข       |
| 39 | 924(220)          | บริการ          | 0215554555544                | ລນ       | แก้ไข       |
| 40 | จันทการ           | บริการเสิร์ฟ    | 041-777-8510                 | ลบ       | แก้ไข       |
| 41 | ธนวินท์ วรุศ      | บริการ          | 092-412-2543                 | ອນ       | แก้ไข       |
| 42 | กิดติพงษ์ จานา    | พนักงานคิดเงิน  | 098-741-8855                 | อบ       | แก้ไข       |
| 40 | โยธา ภากร         | บริการ          | 096-336-1100                 | อบ       | ແກ້ໃນ       |

### **ภาพที่ ก.5** หน้าข้อมูลพนักงาน

จากภาพที่ ก.5 ผู้ดูแลระบบสามารถสามารถทำการแก้ไขข้อมูลส่วนตัวของพนักงาน สามารถแก้ไขชื่อ – นามสกุล ชื่อผู้ใช้งาน ตำแหน่ง เบอร์โทรและสามารถจัดการข้อมูลพนักงาน โดยที่ผู้ดูแลระบบสามารถเพิ่ม ลบ แก้ไขข้อมูลพนักงานซึ่งประกอบไปด้วยส่วนต่าง ๆ ดังนี้

หมายเลขที่ 1 ปุ่มสำหรับแก้ไขข้อมูลพนักงาน

หมายเลขที่ 2 ปุ่มสำหรับการลบ

หมายเลขที่ 3 ปุ่มสำหรับเพิ่มข้อมูลพนักงานใหม่

หมายเลขที่ 4 รายละเอียดข้อมูลพนักงาน

| 👻 🖂 เพิ่มพนักรรมใหม่ 🛛 🗙 +                                              |                                        |                                  |
|-------------------------------------------------------------------------|----------------------------------------|----------------------------------|
| $\leftarrow$ $\rightarrow$ C O localhost:8080/app-carp/add_employee.php |                                        | ාදෙ ද 🖸   🛒 🛃 🐢 (Finich update 🔅 |
|                                                                         | Cafe                                   |                                  |
|                                                                         | เพิ่มพน่กงานใหม่                       |                                  |
|                                                                         | ชอ-นามสกุล<br>สภาย                     |                                  |
|                                                                         | เบอร์โทรศัพท์                          |                                  |
|                                                                         | 0961478566 📀                           |                                  |
|                                                                         | ตำแหน่งงาน สิทธิการเข่าถึง             |                                  |
|                                                                         | ปริการเสิร์ฟ 🤇 staff 🥼 👻               |                                  |
|                                                                         | fasțîtă                                |                                  |
|                                                                         | aky 🖸                                  |                                  |
|                                                                         | •••••••••••••••••••••••••••••••••••••• |                                  |
|                                                                         | մանո 👩                                 |                                  |
|                                                                         |                                        |                                  |

# **ภาพที่ ก.6** หน้าเพิ่มข้อมูลพนักงานใหม่

จากภาพที่ ก.6 ผู้ดูแลระบบสามารถสามารถทำเพิ่มข้อมูลส่วนตัวของพนักงาน ชื่อ - นามสกุล ชื่อผู้ใช้งาน ตำแหน่ง และเบอร์โทร กำหนดสิทธิ์การเข้าถึง รหัสผ่าน ของพนักงานใหม่ ซึ่งประกอบไปด้วยส่วนต่าง ๆ ดังนี้

- หมายเลขที่ 1 ช่องชื่อ-นามสกุล
- หมายเลขที่ 2 ช่องเบอร์โทร
- หมายเลขที่ 3 ช่องตำแหน่งงาน
- หมายเลขที่ 4 ช่องกำหนดสิทธิ์การเข้าถึง
- หมายเลขที่ 5 ช่องชื่อผู้ใช้งาน
- หมายเลขที่ 6 ช่องรหัสผ่าน
- หมายเลขที่ 7 ช่องยืนยันรหัสผ่าน
- หมายเลขที่ 8 ปุ่มบันทึก

### 1.7 หน้ารายการอาหารทั้งหมด

| <b>ដ</b> վ ເມບູອ           | าหารทั้งหมด    |                    |  |
|----------------------------|----------------|--------------------|--|
|                            |                |                    |  |
| รายเ                       | การอาหาร       |                    |  |
|                            |                | 🔍 ค้มหารายการอาหาร |  |
| ชื่ออาหาร                  | ราคา (บาท)     | a nisšams          |  |
| ต่าไทย                     | 159.00 unn     | 🕑 แก้ไข            |  |
| ข้าวผัดหูอลาม              | 500.00 unn     | 🕑 ພາໂຮ             |  |
| ต่ามะม่วง(ปูปสาร้า)        | 100.00 unn     | 🧭 ແຕ່ໄນ            |  |
| ต่ำกระท้อน                 | 155.00 unn     | 🧭 ແກ້ໄນ            |  |
| ต่าชัว (ไทย / ปูปลาร้า)    | 169.00 unn     | 🧭 ແກ້ໃນ            |  |
| ฝัดฉ่าหน่อไม้              | 159.00 vnn     | 🧭 ແກ້ໃນ            |  |
| ต่าผลไม้ (ไทย / ปูปลาร้า)  | 179.00 unn     | 🧭 ແກ້ໃນ            |  |
| ต่าไข่เค็ม (ไทย / ปูปลารำ) | חרט 179.00 חרט | 🕑 units 📑 at       |  |

#### **ภาพที่ ก.7** หน้ารายการอาหารทั้งหมด

|     | ข้าวราดผัดผงกะหรี่กุ้ง     | 159.00 unn | 🧭 ແກ້ນ        |
|-----|----------------------------|------------|---------------|
|     | ข้าวราดพัดผงกะหรี่ปลาหมึก  | 149.00 unn | 🧭 ແກ້ໄນ       |
|     | ข้าวราดผัดผงกะหรี่รวมทะเล  | 169.00 unn | 🕑 ແກ້ໄນ       |
|     | ข้าวราดผัดผงกะหรี่หมู      | 139.00 unn | 🕑 ແກ້ໄນ       |
|     | ข้าวราดไข่เวียว            | 78.00 unn  | 🧭 ແກ້ນ        |
|     | ข้าวราดไข่เฉียวหมูสับ      | 87.00 unn  | 🥑 ແກ້ນ        |
|     | ข้าวราดผัดกะเพราหมู        | 119.00 unn | 🧭 ແກ້ສ        |
|     | ข้าวราดผืดกะเพราไก่        | 119.00 unn | 🧭 ແກ້ສ        |
|     | ข้าวราดผัดกะเพราปลาหมึก    | 128.00 unn | 🧭 ແກ້ໄນ 📑 ລາຍ |
|     | ข้าวราดผัดทะเพรากุ้ง       | 138.00 unn | 🧭 ແກ້ນ 📲 ລນ   |
|     | ข้าวราดผัดกะเพราเนื้อไคขุน | 179.00 unn | 🧭 ແກ້ໄຮ       |
|     | • (#                       | มเมนูไหม่  |               |
| _   |                            |            |               |
| สัน |                            |            |               |

# **ภาพที่ ก.7.1** หน้ารายการอาหารทั้งหมด

จากภาพที่ ก.7 และ ก.7.1 ผู้ดูแลระบบสามารถสามารถทำการแก้ไขรายการอาหาร สามารถแก้ไขชื่อรายการ โดยที่ผู้ดูแลระบบสามารถ เพิ่ม ลบ แก้ไขรายการอาหารซึ่งประกอบ ไปด้วยส่วนต่าง ๆ ดังนี้

หมายเลขที่ 1 ช่องค้นหารายการอาหาร

หมายเลขที่ 2 ปุ่มแก้ไขรายการอาหาร

หมายเลขที่ 3 ปุ่มลบรายการอาหาร

หมายเลขที่ 4 ปุ่มเพิ่มรายการอาหารใหม่

| ← → C                                             |
|---------------------------------------------------|
| เพิ่มเมนูอาหาร<br>ธ่อแบูกางาโกย:<br>ศิลเมืลหมูม่า |
| F28                                               |

**ภาพที่ ก.8** หน้าเพิ่มรายการอาหาร

จากภาพที่ ก.8 ผู้ดูแลระบบสามารถสามารถเพิ่มเมนูอาหารใหม่ โดยที่ผู้ดูแลระบบ

สามารถ เพิ่ม ชื่อเมนู รหัสรายการอาหาร ราคา ซึ่งประกอบไปด้วยส่วนต่าง ๆ ดังนี้

- หมายเลขที่ 1 ช่องชื่อเมนูภาษาไทย
- หมายเลขที่ 2 ช่องชื่อเมนูภาษาอังกฤษ
- หมายเลขที่ 3 ประเภทอาหาร
- หมายเลขที่ 4 รหัสประเภทอาหาร
- หมายเลขที่ 5 ราคา
- หมายเลขที่ 6 ปุ่มบันทึก
- หมายเลขที่ 7 ปุ่มยกเลิก

| 👻 📴 ข้อมูลการจอง 🛛 🗙                               | 🧿 พัฒพิตหมูปว ภาษาอังกฤษ - ดันหาอั⊨ × 🛛 + |         |       |                     | - • ×                   |
|----------------------------------------------------|-------------------------------------------|---------|-------|---------------------|-------------------------|
| $\leftarrow$ $\rightarrow$ C O localhost:8080/app- | carp/booking.php                          |         |       | < ☆ ☆ !             | 🛒 🛃 💽 🕅 Finish update 🗄 |
|                                                    |                                           | ข้อมูลก | ารจอง |                     |                         |
| ชื่อผู้จอง                                         | เบอร์โทรศัพท์                             | โชน     | โด๊ะ  | เวลา                | สถานะ                   |
| ดราบ้าง                                            | 0961478523                                | bar     | 25    | 2025-03-29 01:27:00 | จองแล้ว                 |
| กล้วยหอม                                           | 0861478523                                | center  | 4     | 2025-03-21 01:21:00 | จองแล้ว                 |
| ฟ้าลั่น                                            | 0963126326                                | bar     | 21    | 2025-03-08 14:12:00 | จองแล้ว                 |
| อาจาร์แมวว                                         | 0961231478                                | center  | 2     | 2025-03-08 02:07:00 | จองแล้ว                 |
| กระด่าย อรชร                                       | 0639631475                                | moss    | 11    | 2025-03-08 01:40:00 | ຈວงແລ້ວ                 |
| กระด่าย อรชร                                       | 0639631475                                | moss    | 9     | 2025-03-08 01:40:00 | ຈວงແລ້ວ                 |
| ถังส่าว                                            | 0961473620                                | bar     | 24    | 2025-03-05 04:46:00 | ຈອงແລ້ວ                 |
| ถังขาน                                             | 0961473620                                | bar     | 29    | 2025-03-05 04:46:00 | ຈອงແລ້ວ                 |
| ลูซ์                                               | 0961236321                                | moss    | 15    | 2025-03-02 15:35:00 | จองแล้ว                 |
| ญชี                                                | 032-456-7481                              | moss    | 15    | 2025-01-10 01:56:00 | จองแล้ว                 |
| มาร์ค                                              | 099-741-2589                              | moss    | 18    | 2024-11-28 03:43:00 | ຈວงແລ້ວ                 |
| โรชารี่ เกรย์                                      | 025657899                                 | moss    | 11    | 2024-11-16 17:22:00 | ຈວงแล้ว                 |
| อันโดราโด่                                         | 087-888-7410                              | moss    | 10    | 2024-11-15 00:45:00 | ຈອงແລ້ວ                 |
| ดา                                                 | 054-963-8520                              | moss    | 16    | 2024-11-06 10:45:00 | ຈອงແລ້ວ                 |
| อดัม ชาวานี                                        | 0859745000                                | center  | 1     | 2024-11-05 16:22:00 | จองแล้ว                 |

### **ภาพที่ ก.9** หน้าแสดงข้อมูลการจอง

จากภาพที่ ก.9 ผู้ดูแลระบบสามารถดูการจองโต๊ะของลูกค้าที่มีการโทรมาจองโต๊ะกับ พนักงานไว้ก่อนหน้านี้

1.10 หน้าการจองโต๊ะจากลูกค้า

| 🗸 🖸 🕹 🖌 🖉 🖉 🖌 🖉                             | x   +                  | - o ×                          |
|---------------------------------------------|------------------------|--------------------------------|
| ← → C O localhost:8080/app-carp/formres.php |                        | 역 🛧 🎦   팩 速 💿 (Finish update 🔅 |
|                                             | จองโด๊ะ                |                                |
|                                             | ชื่อผู้ของ:            |                                |
|                                             | นูเลียน่า              | -0                             |
|                                             | เบอร์โทรศัพท์:         | 2                              |
|                                             | 0963697412             | -©                             |
|                                             | เลือกโซน:              | 0                              |
|                                             | moss                   | •                              |
|                                             | เลือกใต้ระ             | 0                              |
|                                             | 12 12 (21), USUR 2 RU) |                                |
|                                             | 03/02/2025 07:37 PM    | -6                             |
|                                             |                        |                                |
|                                             | ยืนยันการจอง           | . 6                            |
|                                             |                        |                                |
|                                             |                        |                                |
|                                             |                        |                                |
|                                             |                        |                                |

### **ภาพที่ ก.10** หน้าการจองโต๊ะ

จากภาพที่ ก.10 ผู้ดูแลระบบสามารถสามารถเพิ่มข้อมูลลูกค้า โดยที่ผู้ดูแลระบบสามารถ เพิ่ม ชื่อ เบอร์โทร โซน วันเวลา ซึ่งประกอบไปด้วยส่วนต่าง ๆ ดังนี้

> หมายเลขที่ 2 ช่องเบอร์โทรศัพท์ หมายเลขที่ 4 ช่องเลือกโต๊ะ จำนวนที่นั่ง หมายเลขที่ 6 ปุ่มยืนยันการจอง

หมายเลขที่ 1 ช่องชื่อผู้จอง หมายเลขที่ 3 ช่องเลือกโซนโต๊ะ หมายเลขที่ 5 ช่องวันเวลาที่จอง

# 2. คู่มือการใช้งานสำหรับพนักงานต้อนรับ

2.1 หน้าจอเข้าสู่ระบบ

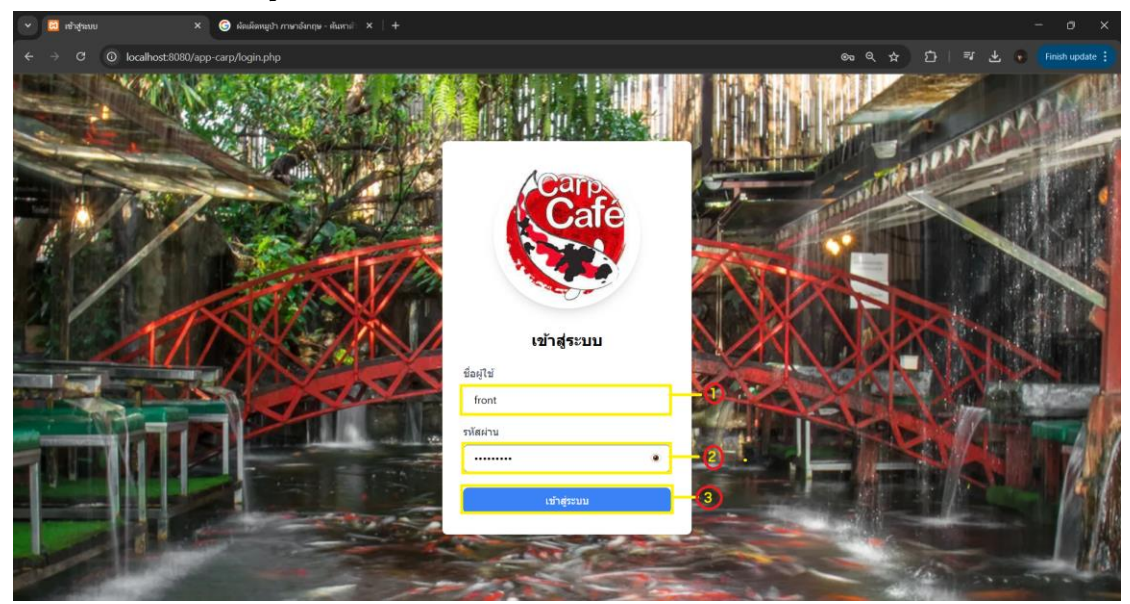

**ภาพที่ ก.11** แสดงห<mark>น้าเข้าสู่ระบบของพนักงานต้อน</mark>รับ

จากภาพที่ ก.11 แสดงหน้าเข้าสู่ระบบของพนักงานต้อนรับสามารถทำกรอกชื่อผู้ใช้ และรหัสผ่าน เพื่อลงชื่อเข้าใช้งานระบบซึ่งประกอบด้วยส่วนต่าง ๆ ดังนี้

> ขั้นตอนที่ 1 กรอก Username ขั้นตอนที่ 2 กรอก Password ขั้นตอนที่ 3 กดปุ่ม Login

2.2 หน้าพนักงานต้อนรับ

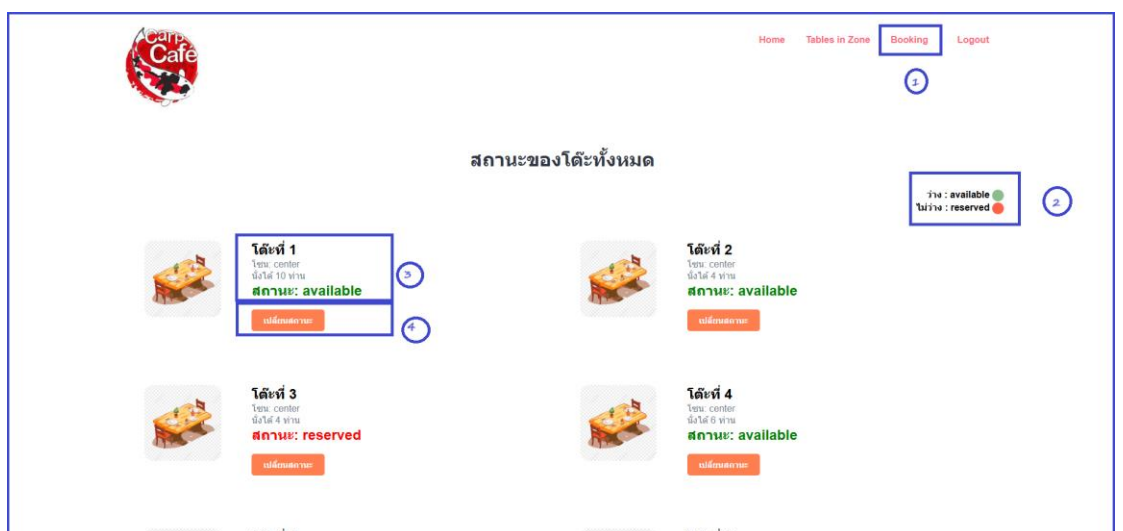

**ภาพที่ ก.12** แสดงหน้าการทำงานพนักงานต้อนรับ

จากภาพที่ ก.12 พนักงานต้อนรับ สามารถดูจำนวนโต๊ะทั้งหมด โซน และระบุจำนวน ที่นั่งของลูกค้า มีช่องสถาานะ และมีหน้าการจองโต๊ะ ซึ่งประกอบด้วยส่วนต่าง ๆ ดังนี้

- หมายเลขที่ 1 เลขโต๊ะ
  - โซนที่นั่ง
  - จำนวนคนที่ระบุ
  - สถานะแจ้งเตือนโต๊ะ
- หมายเลขที่ 2 ไฟบอกสถานะของสี
- หมายเลขที่ 3 หน้าการจองโต๊ะของลูกค้า
- 2.3 หน้าแสดงการจองโต๊ะ

| ✓                                                        | 🕝 ตัดเด็ดหมูปา ภาษาอังกฤษ - ดัมหาด่ 🗙   🕂 |         |       |                     | - o ×                   |
|----------------------------------------------------------|-------------------------------------------|---------|-------|---------------------|-------------------------|
| $\leftrightarrow$ $\rightarrow$ C O localhost:8080/app-c | arp/booking.php                           |         |       | < ☆ ☆ む             | 🗊 🛃 🛞 🛛 Finish update 🗄 |
|                                                          |                                           |         |       |                     |                         |
|                                                          |                                           | ข้อมูลก | ารจอง |                     |                         |
| ชื่อผู้จอง                                               | เบอร์โทรศัพท์                             | โซน     | โด๊ะ  | רפרו                | สถานะ                   |
| ดราข้าง                                                  | 0961478523                                | bar     | 25    | 2025-03-29 01:27:00 | จองแล้ว                 |
| กลัวยหอม                                                 | 0861478523                                | center  | 4     | 2025-03-21 01:21:00 | จองแล้ว                 |
| ฟ้าลั้น                                                  | 0963126326                                | bar     | 21    | 2025-03-08 14:12:00 | จองแล้ว                 |
| อาจาร์แมวว                                               | 0961231478                                | center  | 2     | 2025-03-08 02:07:00 | จองแล้ว                 |
| กระด่าย อรชร                                             | 0639631475                                | moss    | 9     | 2025-03-08 01:40:00 | จองแล้ว                 |
| กระค่าย อรชร                                             | 0639631475                                | moss    | 11    | 2025-03-08 01:40:00 | จองแล้ว                 |
| ถังส่าว                                                  | 0961473620                                | bar     | 24    | 2025-03-05 04:46:00 | จองแล้ว                 |
| ถังขาน                                                   | 0961473620                                | bar     | 29    | 2025-03-05 04:46:00 | จองแล้ว                 |
| หูเลียน่า                                                | 0963697412                                | moss    | 12    | 2025-03-02 19:37:00 | จองแล้ว                 |
| ดุซี                                                     | 0961236321                                | moss    | 15    | 2025-03-02 15:35:00 | จองแล้ว                 |
| ลุซี                                                     | 032-456-7481                              | moss    | 15    | 2025-01-10 01:56:00 | จองแล้ว                 |
| มาร์ค                                                    | 099-741-2589                              | moss    | 18    | 2024-11-28 03:43:00 | จองแล้ว                 |
| โรชารี่ เกรย์                                            | 025657899                                 | moss    | 11    | 2024-11-16 17:22:00 | จองแล้ว                 |
| อันโดราโด่                                               | 087-888-7410                              | moss    | 10    | 2024-11-15 00:45:00 | จองแล้ว                 |
| ดา                                                       | 054-963-8520                              | moss    | 16    | 2024-11-06 10:45:00 | ຈວงແຄ້ວ                 |

**ภาพที่ ก.13** หน้าแสดงการจองโต๊ะ

จากภาพที่ ก.13 พนักงานต้อนรับสามารถตรวงสอบรายละเอียดการจองโต๊ะของ

ลูกค้า

# คู่มือการใช้งานสำหรับพนักงานทั่วไป

3.1 หน้าจอเข้าสู่ระบบ

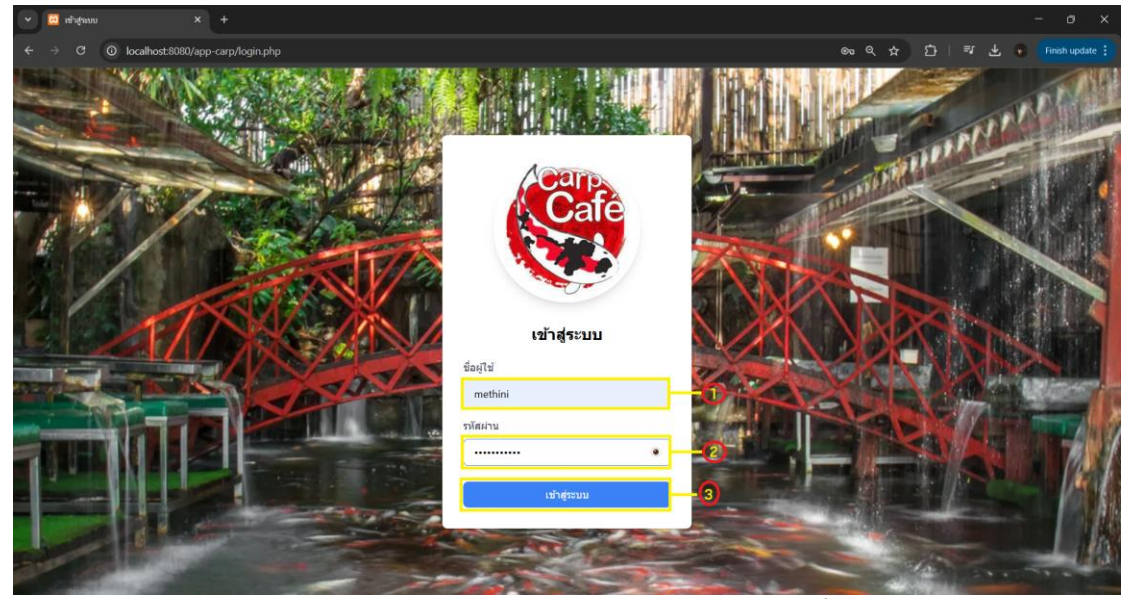

**ภาพที่ ก.14** แสดงหน้าเข้าสู่ระบบของพนักงานทั่วไป

จากภาพที่ ก.14 แสดงหน้าเข้าสู่ระบบของพนักงานทั่วไปสามารถทำกรอกชื่อผู้ใช้ และรหัสผ่าน เพื่อลงชื่อเข้าใช้งานระบบซึ่งประกอบด้วยส่วนต่าง ๆ ดังนี้

- ขั้นตอนที่ 1 กรอก Username
- ขั้นตอนที่ 2 กรอก Password
- ขั้นตอนที่ 3 กดปุ่ม Login
- 3.2 หน้าการทำงานของพนักงานทั่วไป

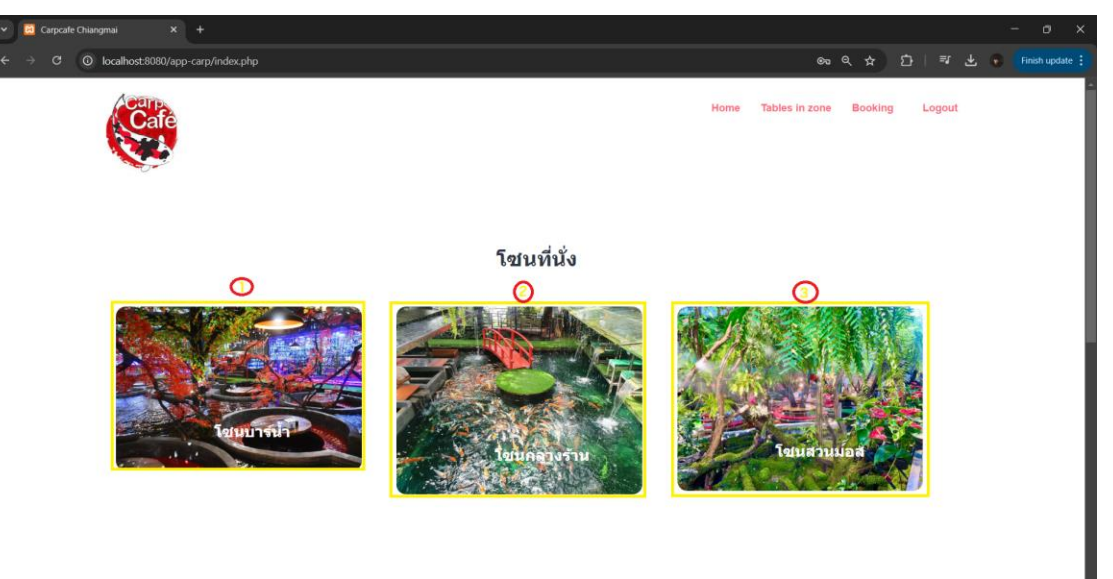

ภาพที่ ก.15 แสดงหน้าการทำงานของพนักงานทั่วไป

จากภาพที่ ก.15 ผู้ดูแลระบบสามารถเข้าสู่หน้าการทำงานของพนักงานทั่วไป ซึ่งประกอบไปด้วยส่วนต่าง ๆ ดังนี้

หมายเลขที่ 1 ปุ่มโซนบาร์น้ำ มีทั้งหมด 11 โต๊ะ หมายเลขที่ 2 ปุ่มโซนกลางร้าน มีทั้งหมด 7 โต๊ะ หมายเลขที่ 3 ปุ่มโซนสวนมอส มีทั้งหมด 13 โต๊ะ

3.3 หน้าโซนแต่ละโซน

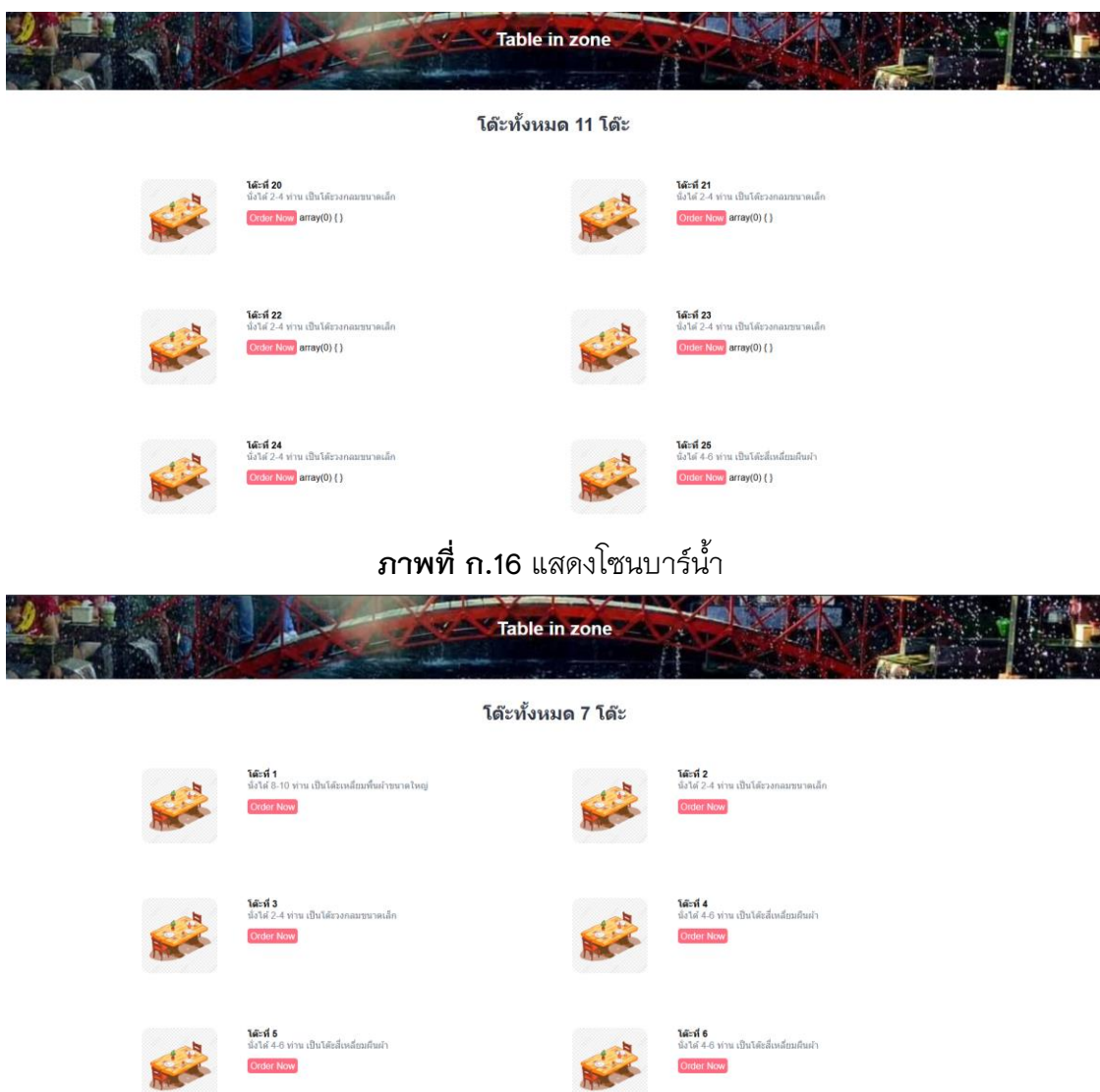

**ภาพที่ ก.17** แสดงโซนกลางน้ำ

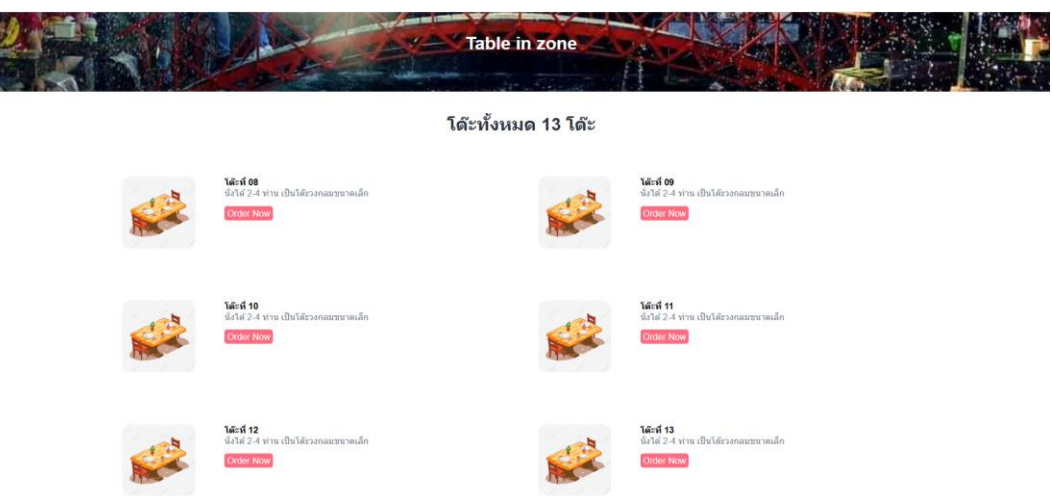

### **ภาพที่ ก.18** แสดงโซนสวนมอส

จากภาพที่ ก.16 – ก.18 เป็นหน้าที่แสดงโซนต่าง ๆ ภายในร้าน และในแต่ละโซนจะมี การระบุจำนวนโต๊ะ จำนวนที่นั่ง และมีปุ่มสั่งอาหาร

3.4 หน้าออเดอร์เมนูรายการอาหาร

| 🕶 🖾 สังอาหาร 🗙 +                                            |                                     |             |                  | - o ×                            |
|-------------------------------------------------------------|-------------------------------------|-------------|------------------|----------------------------------|
| $\leftarrow$ $\rightarrow$ C O localhost:8080/app-carp/orde | r_now.php?table_id=9                |             |                  | रू 🛧 🖸 । 🕶 🛃 💽 🖬 Finish update 🗄 |
|                                                             | สั่งอา                              | หารจากค     | าเพี             |                                  |
|                                                             | 0                                   | 2           |                  |                                  |
|                                                             | หมายเลขโด๊ะ: 09<br>คันหารายการอาหาร | Ĭ           |                  |                                  |
|                                                             | ชื่ออาหาร                           | ราคา (บาห)  | จำนวน รวม (บาห)  |                                  |
| 0                                                           | ต่าไทย                              | 199.00 ארע  | • 0.00 אונע 0.00 |                                  |
|                                                             | ต่ามะม่วง(ปูปลาร้า)                 | 100.00 ארע  | - 0 + 0.00 אורע  |                                  |
|                                                             | ต่ากระท้อน                          | 155.00 ארע  | - 0 + 0.00 אורע  |                                  |
|                                                             | ต่าขัว (ไทย / ปูปลาร้า)             | 169.00 ארע  | - 0 + 0.00 אווע  |                                  |
|                                                             | อโวคาโดปั้น                         | 159.00 ארע  | - 0 + 0.00 אורע  |                                  |
|                                                             | ต่าผลไม้ (ไทย / ปูปลาร้า)           | 179.00 ארע  | - 0 • 0.00 וורע  |                                  |
|                                                             | ต่าไข่เค็ม (ไทย / ปูปลาร้า)         | 179.00 ארע  | - 0 + 0.00 אורע  |                                  |
|                                                             | ต่ากุ้งสด (ไทย / ปู่ปลาร้า)         | 299.00 ארע  | - 0 • 0.00 וורע  |                                  |
|                                                             | ต่าปูลาร้า                          | 159.00 אורע | - 0 + 0.00 אורע  |                                  |

### **ภาพที่ ก.19** หน้าออเดอร์เมนู

จากภาพที่ ก.19 หน้าออเดอร์เมนู พนักงานทั่วไปสามาารถกดสั่งอาหาร หรือ พิมพ์

- ค้นหารายการอาหารได้ ซึ่งประกอบไปด้วยส่วนต่าง ๆ ดังนี้
  - หมายเลขที่ 1 หมายเลขโต๊ะที่นั่ง
  - หมายเลขที่ 2 ช่องค้นหารายการอาหาร
  - หมายเลขที่ 3 ช่องรายละเอียดอาหารและราคา
  - หมายเลขที่ 4 ช่องจำนวนอาหารที่สั่ง
  - หมายเลขที่ 5 ช่องรวมจำนวนรายการอาหารที่สั่ง

| 🔹 🖂 decomo x 🔸                        |                                 |             |       |          |     |     |     | - | - ø ×         |
|---------------------------------------|---------------------------------|-------------|-------|----------|-----|-----|-----|---|---------------|
| ← → C O localhost:8080/app-carp/order | _now.php?table_id=9             |             |       |          | ବ 🖈 | Ð ∣ | ≕ ₹ | • | Finish update |
|                                       | ข้าวราดผัดผงกะหรี่หมู           | 139.00 וורע |       | 0.00 ארע |     |     |     |   | ĺ             |
|                                       | ข้าวราดไข่เจียว                 | 78.00 ארע   | - 0   | 0.00 ארע |     |     |     |   |               |
|                                       | ແຟດນ່ວນດວງ                      | 200.00 אורע | - 0 + | 0.00 ארע |     |     |     |   |               |
|                                       | หมึกยักษ์ย่างไฟ                 | 159.00 אורע | - 0 • | 0.00 ארע |     |     |     |   |               |
|                                       | ข้าวราดไข่เจียวหมูสับ           | 87.00 ארע   | - 0 + | 0.00 ארע |     |     |     |   |               |
|                                       | ข้าวราดผัดกะเพราหมู             | 119.00 אורע | - 0 • | 0.00 ארע |     |     |     |   |               |
|                                       | ข้าวราดผัดกะเพราไก่             | 119.00 ארע  | - 0 + | 0.00 ארע |     |     |     |   |               |
|                                       | ข้าวราดผัดกะเพราปลาหมึก         | 128.00 אורע | - 0 + | 0.00 ארע |     |     |     |   |               |
|                                       | ข้าวราดผัดกะเพรากุ้ง            | 138.00 ארע  | - 0 + | 0.00 ארע |     |     |     |   |               |
|                                       | squidshot                       | 0.00 וורע   | • 0 • | 0.00 ארע |     |     |     |   |               |
|                                       | หมูผัดกิมจิ                     | 255.00 אורע | • 0 • | 0.00 ארע |     |     |     |   |               |
|                                       | ผัดเผ็ดหมูปำ                    | 159.00 ארע  | - 0 + | 0.00 ארע |     |     |     |   |               |
|                                       | ยอดรวมทั้งหมด: 0.00 บาท<br>แข้ง | U           |       |          |     |     |     |   |               |

**ภาพที่ ก.20** หน้าออเดอร์เมนู

จากภาพที่ ก.20 หน้าออเดอร์เมนู พนักงานทั่วไปสามาารถกดสั่งอาหาร และแสดง ยอดรวมรายการอาหารทั้งหมด ซึ่งประกอบไปด้วยส่วนต่าง ๆ หมายเลขที่ 1 ยอดรวมทั้งหมดของรายการอาหาร หมายเลขที่ 2 ปุ่มสั่งซื้อ

3.5 หน้าคำสั่งซื้อ

**ภาพที่ ก.21** หน้าแสดงคำสั่งซื้อ

จากภาพที่ ก.21 หน้าแสดงคำสั่งซื้อ พนักงานทั่วไปสามาารถดูรายการอาหารที่ ลูกค้าสั่งหรือทวน สามารถใส่หมายเหตุ และยกเลิกเมื่อมีรายการที่ผิดพลาด ซึ่งประกอบไป ด้วยส่วนต่าง ๆ

- หมายเลขที่ 1 วันที่และเวลาที่สั่ง หมายเลขที่ 2 หมายเลขโต๊ะที่นั่ง หมายเลขที่ 3 ช่องรายละเอียดอาหารและราคาและจำนวน หมายเลขที่ 4 ช่องหมายเหตุ หมายเลขที่ 5 ปุ่มบันทึกช่องหมายเหตุ หมายเลขที่ 6 ปุ่มยกเลิกรายการ หมายเลขที่ 7 ยอดรวมทั้งของโต๊ะ หมายเลขที่ 8 ปุ่มยืนยันคำสั่งซื้อ หมายเลขที่ 9 ปุ่มสั่งเพิ่มเติม
- 3.6 หน้าแสดงคำสั่งซื้อทั้งหมด

|                                           |                     | รายการคำสั่งชื้อทั้งหมด |                                 |                      |
|-------------------------------------------|---------------------|-------------------------|---------------------------------|----------------------|
| <b>ื</b> ่ ี ี ี โด๊ะที่ 1                | <b>八</b> โด๊ะที่ 6  | <b>A</b> โด๊ะที่ 8      | 🚆 โด๊ะที่ 9                     | ื่ สี เด๊ะที่ 10     |
| 📜 Order ID: 328                           | 📜 Order ID: 321     | Crder ID: 338           | Crder ID: 341                   | Crder ID: 339        |
| สถานะ 🧵 รอดำเนินการ                       | สถานะ 📱 รอดำเนินการ | สถานะ 🧵 รอดำเนินการ     | สถานะ 🧵 รอดำเนินการ             | สถานะ 🧵 รอดำเนินการ  |
| 1 02/03/2025 00:04                        | 1/03/2025 20:22     | 1 02/03/2025 03:08      | 02/03/2025 19:44                | 102/03/2025 03:09    |
| ดูรายการสั่งชื่อ                          | ดูรายการสั่งชื่อ    | ดูรายการสั่งชื่อ        | ดูรายการสังชื่อ                 | ดูรายการสั่งชื่อ     |
| 🙏 โด๊ะที่ 11                              | 🕂 โด๊ะที่ 19        | ุ่ ี ุ โด๊ะที่ 21       | <mark></mark> ี ี ุ ี ดีะที่ 26 | 🕂 โด๊ะที่ 31         |
| E Order ID: 323                           | Crder ID: 277       | E Order ID: 340         | 🦲 Order ID: 330                 | E Order ID: 287      |
|                                           | สถานะ 🛣 รอดำเนินการ | สถานะ 🧵 รอดำเนินการ     | สถานะ 🕱 รอดำเนินการ             | สถานะ 🧵 รอด่าเนินการ |
| สถานะ 🧵 รอดำเนินการ                       |                     |                         | 02/03/2025 00:06                | 23/02/2025 14:54     |
| สถานะ 📱 รอคำเนินการ<br>🅅 01/03/2025 23:40 | 123/02/2025 12:51   | 111 02/03/2025 15:44    |                                 |                      |

**ภาพที่ ก.22** หน้ารายการคำสั่งซื้อทั้งหมด

จากภาพที่ ก.22 หน้ารายการคำสั่งซื้อ พนักงานทั่วไปสามารถกดดูรายการที่สั่งของ

แต่ละโต๊ะได้

### 3.7 หน้าใบเสร็จรับเงิน

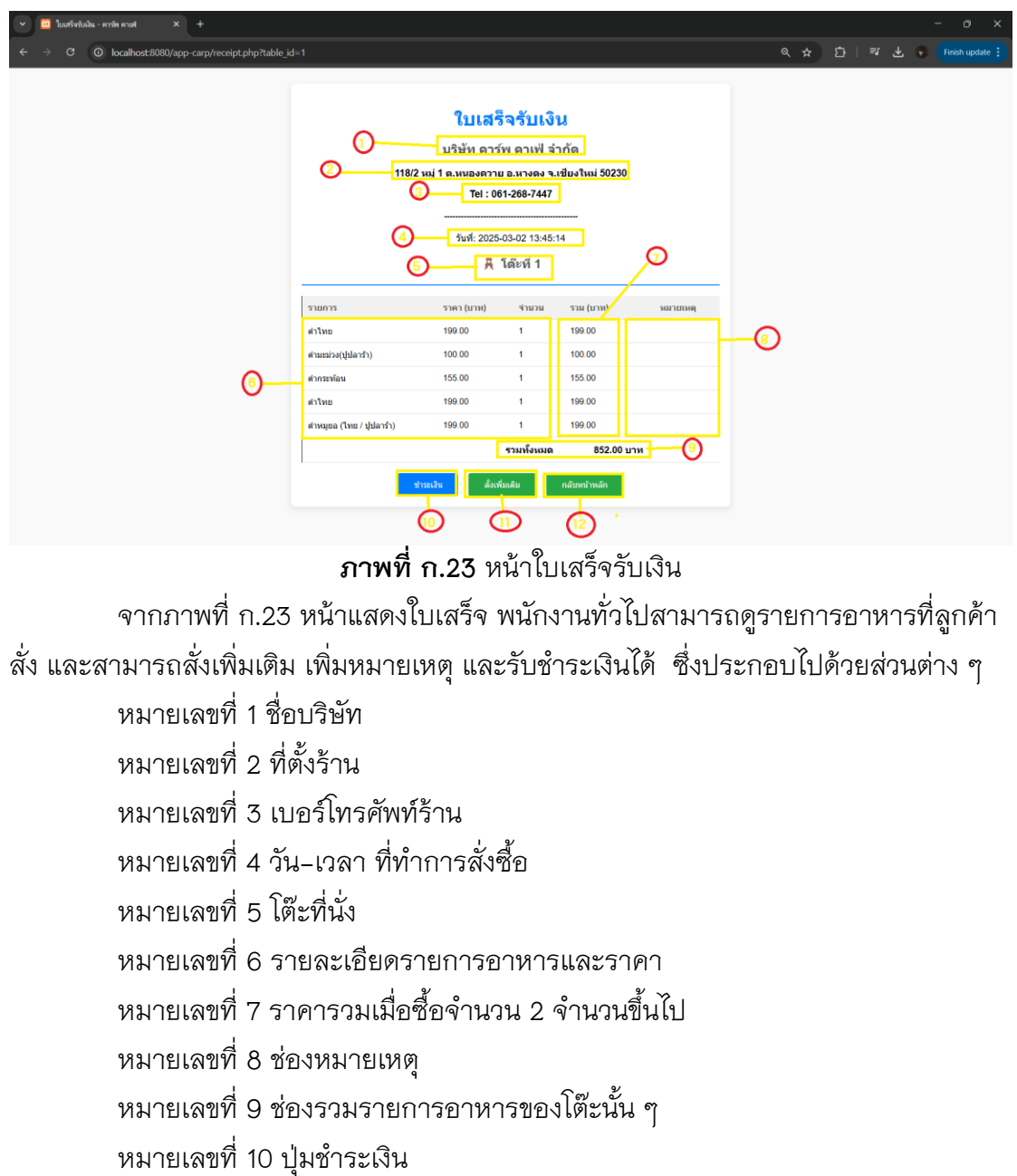

หมายเลขที่ 11 ปุ่มสั่งเพิ่มเติม

หมายเลขที่ 12 ปุ่มกลับหน้าหลัก

### 3.8 หน้าการชำระเงิน

| <ul> <li>พาสประมีน - หารัก คนค X +</li> </ul> |                            |             |       |            |     |               |
|-----------------------------------------------|----------------------------|-------------|-------|------------|-----|---------------|
| ← → ♂ ③ localhost:8080/app-carp/payment.php   |                            |             |       |            |     | Finish update |
|                                               |                            | การชำระเงิน |       |            |     | ·             |
|                                               | รายการ                     | ราคา (บาห)  | √านวน | รวม (บาท)  |     |               |
|                                               | ตำโทย                      | 199.00      | 1     | 199.00     |     |               |
| 0                                             | ตำมะห่วง(ปูปดาร้า)         | 100.00      | 1     | 100.00     | ~   |               |
| 0-                                            | ต่ากระพัลน                 | 155.00      | 1     | 155.00     | -0  |               |
|                                               | ตำโทย                      | 199.00      | 1     | 199.00     |     |               |
|                                               | ต่าหมุขอ (ใทย / ปู่ปลาร้า) | 199.00      | 1     | 199.00     |     |               |
|                                               | รวมทั้งหมด                 |             |       | 852.00 ארע | -3  |               |
|                                               | 900                        |             |       |            |     |               |
|                                               |                            |             |       |            | Č.  |               |
|                                               |                            | สำนวณ       |       |            | (5) |               |
|                                               |                            |             |       | -6         |     |               |

**ภาพที่ ก.24** หน้าการชำระเงิน

จากภาพที่ ก.24 หน้าแสดงการชำระเงิน พนักงานทั่วไปสามารถดูรายการอาหารที่

ลูกค้าสั่ง และรับชำระเงินได้ ซึ่งประกอบไปด้วยส่วนต่าง ๆ

หมายเลขที่ 1 รายละเอียดรายการอาหารและราคา

หมายเลขที่ 2 ราคา

หมายเลขที่ 3 ยอดรวมทั่งหมด

หมายเลขที่ 4 จำนวนเงินที่ชำระ

หมายเลขที่ 5 ปุ่มคำนวณ

หมายเลขที่ 6 QR Code การชำระเงิน

### 3.9 ใบเสร็จรับเงิน

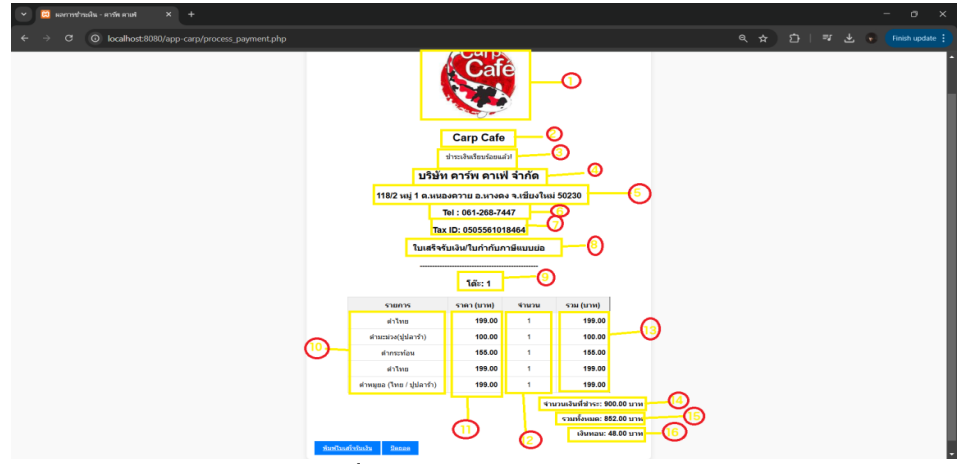

**ภาพที่ ก.25** หน้าผลการชำระเงิน

จากภาพที่ ก.25 หน้านี้แสดงหน้าสุดท้ายของพนักงานทั่วไป เมื่อรับชำระเงิน

#### เรียบร้อยแล้ว

- หมายเลขที่ 1 โลโก้ร้าน
- หมายเลขที่ 2 ชื่อร้าน
- หมายเลขที่ 3 ข้อความอัตโนมัตเมื่อชำระเงิน
- หมายเลขที่ 4 ชื่อบริษัท
- หมายเลขที่ 5 ที่อยู่
- หมายเลขที่ 6 เบอร์โทร
- หมายเลขที่ 7 Tax ID
- หมายเลขที่ 8 ข้อความสำหรับใบเสร็จรับเงิน
- หมายเลขที่ 9 โต๊ะ
- หมายเลขที่ 10 รายการอาหาร
- หมายเลขที่ 11 ราคา
- หมายเลขที่ 12 จำนวน
- หมายเลขที่ 13 ราคารวม
- หมายเลขที่ 14 จำนวนเงินที่ชำระ
- หมายเลขที่ 15 รวมทั้งหมด
- หมายเลขที่ 16 เงินทอน

# 4. คู่มือการใช้งานสำหรับพนักงานรับชำระเงิน

4.1 หน้าจอเข้าสู่ระบบ

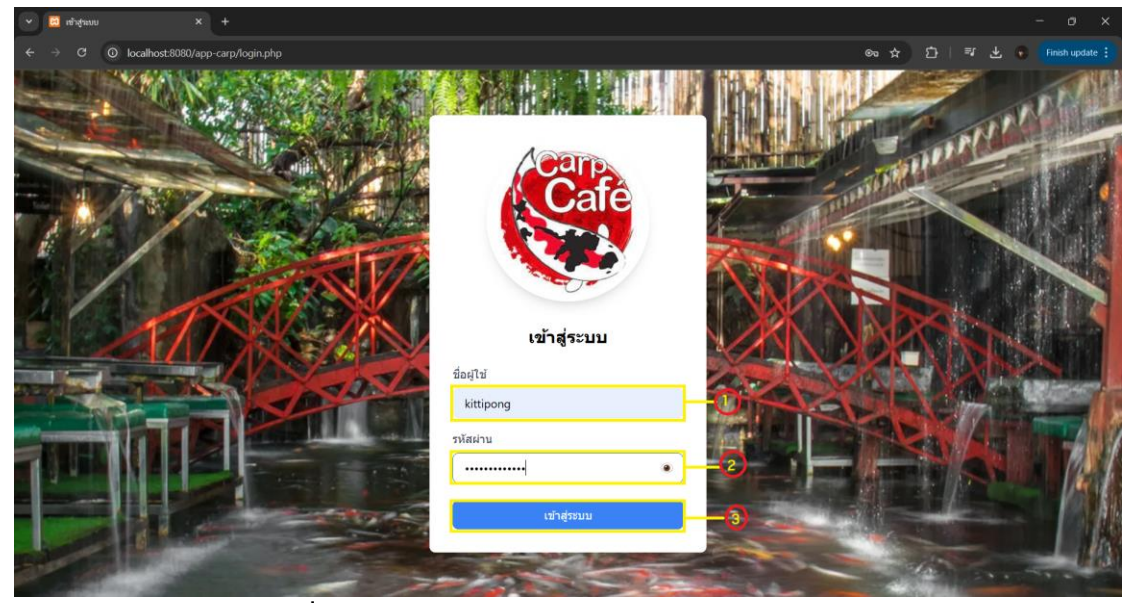

**ภาพที่ ก.26** แสดงหน้าเข้าสู่ระบบของพนักงานชำระเงิน

จากภาพที่ ก.26 แสดงหน้าเข้าสู่ระบบของพนักงานรับชำระเงินสามารถทำกรอกชื่อ ผู้ใช้และรหัสผ่าน เพื่อลงชื่อเข้าใช้งานระบบซึ่งประกอบด้วยส่วนต่าง ๆ ดังนี้

ขั้นตอนที่ 1 กรอก Username

ขั้นตอนที่ 2 กรอก Password

ขั้นตอนที่ 3 กดปุ่ม Login

4.2 หน้ารายการคำสั่งซื้อทั้งหมด

| <ul> <li>พายาทศาสสอยแขอดหาย</li> <li>× +</li> </ul> |                                |                                |                               | - o x                     |
|-----------------------------------------------------|--------------------------------|--------------------------------|-------------------------------|---------------------------|
| ← → C O localhost:8080/app-carp/                    | tables_all.php                 |                                | ©n Q ☆                        | 🕈 🗅 🗏 🔹 🔹 Finish update 🗄 |
| 0                                                   |                                | รายการคำสั่งซื้อทั้งหมด        |                               |                           |
| <b>A</b> โด๊ะที่ 6                                  | <b>ឝ</b> โด๊ะที่ 8             | <b>ื</b> ่ ี ุ โด๊ะที่ 9       | <mark>ื</mark> ี ุ โด๊ะที่ 10 | 🕂 โด๊ะที่ 11              |
| 📜 Order ID: 321                                     | Crder ID: 338                  | 📜 Order ID: 341                | 📜 Order ID: 339               | Crder ID: 323             |
| สถานะ 📱 รอดำเนินการ                                 | สถานะ 🛽 รอดำเนินการ 🔎          | สถานะ I รอดำเนินการ            | สถานะ 🍸 รอดำเนินการ           | สถานะ 📱 รอดำเนินการ       |
| m 01/03/2025 20:22                                  | m 02/03/2025 03:08             | 02/03/2025 19:44               | 02/03/2025 03:09              | 1/03/2025 23:40           |
| ดุรายการสังชื่อ                                     | ดูรายการสังชื่อ                | ดูรายการสังชื่อ                | ดูรายการสังชื่อ               | ดุรายการสั่งชื่อ          |
| 🕂 โด๊ะที่ 19                                        | <mark>ื่</mark> ี ุ โด๊ะที่ 21 | д โด๊ะที่ 26                   | <u>ล</u> โด๊ะที่ 31           |                           |
| Crder ID: 277                                       | Crder ID: 340                  | E Order ID: 330                | Crder ID: 287                 |                           |
| สถานะ 🧵 รอดำเนินการ                                 | สถานะ 🧵 รอดำเนินการ            | สถานะ 🧵 รอด่าเนินการ           | สถานะ 🧵 รอดำเนินการ           |                           |
| m 23/02/2025 12:51                                  | 102/03/2025 15:44              | 102/03/2025 00:06              | m 23/02/2025 14:54            |                           |
| ดูรายการสั่งชื่อ                                    | ดูรายการสังชื่อ                | ดุรายการสังชื่อ                | ดูรายการสังชื่อ               |                           |
|                                                     | อุประวัติการสิ่งชื่อ           | <ul><li>ข้อมูลการจอง</li></ul> | นบ้านลัก6                     |                           |

**ภาพที่ ก.27** หน้ารายการคำสั่งซื้อทั้งหมด

จากหน้าที่ ก.27 หน้ารายการคำสั่งซื้อทั้งหมด พนักงานรับชำระเงิน จะสามารถกดดู โต๊ะที่มีการสั่งซื้อ และสามารถดูรายละเอียดการสั่งซื้อ มีประวัติข้อมูลการจอง ซึ่งประกอบ ด้วยส่วนต่าง ๆ ดังนี้

> หมายเลขที่ 1 โต๊ะที่นั่งมีการสั่งซื้อที่ยังไม่ได้ชำระเงิน หมายเลขที่ 2 ปุ่มดูรายการสั่งซื้อ หมายเลขที่ 3 ปุ่มดูประวัติการสั่งซื้อ หมายเลขที่ 4 ปุ่มข้อมูลการจอง หมายเลขที่ 5 ปุ่มเพิ่มการจอง หมายเลขที่ 6 ปุ่มหน้าหลัก

4.3 หน้าใบหน้าเสร็จรับเงิน

#### **ภาพที่ ก.28** หน้าใบเสร็จรับเงิน

จากภาพที่ ก.28 หน้าแสดงใบเสร็จ พนักงานรับชำระเงินสามารถดูรายการอาหารที่ ลูกค้าสั่ง และสามารถสั่งเพิ่มเติม เพิ่มหมายเหตุ และรับชำระเงินได้ ซึ่งประกอบไปด้วยส่วน ต่าง ๆ ดังนี้

> หมายเลขที่ 1 ชื่อบริษัท หมายเลขที่ 2 ที่ตั้งร้าน หมายเลขที่ 3 เบอร์โทรศัพท์ร้าน หมายเลขที่ 4 วัน-เวลา ที่ทำการสั่งซื้อ หมายเลขที่ 5 โต๊ะที่นั่ง หมายเลขที่ 6 รายละเอียดรายการอาหารและราคาพร้อมจำนวน

หมายเลขที่ 7 ราคารวมเมื่อซื้อจำนวน 2 จำนวนขึ้นไป หมายเลขที่ 8 ช่องหมายเหตุ หมายเลขที่ 9 ช่องรวมรายการอาหารของโต๊ะนั้น ๆ หมายเลขที่ 10 ปุ่มชำระเงิน หมายเลขที่ 11 ปุ่มสั่งเพิ่มเติม หมายเลขที่ 12 ปุ่มกลับหน้าหลัก

4.4 หน้าการชำระเงิน

| 🗙 😧 เการประสิน - หวัด ตาล 🛛 🗙 +              |                          |            |       |            |             | - 0               | o ×      |
|----------------------------------------------|--------------------------|------------|-------|------------|-------------|-------------------|----------|
| ← → C () localhost:8080/app-carp/payment.php |                          |            |       |            | ۹ ☆         | 한   🖅 生 🛞 (Finish | update 🚦 |
|                                              |                          | การขำระเงิ | u     |            |             |                   | İ        |
|                                              | รายการ                   | ราคา (บาห) | √านวน | รวม (บาท)  |             |                   |          |
|                                              | ตำไทย                    | 199.00     | 1     | 199.00     |             |                   |          |
| 0                                            | ตำมะม่วง(ปูปลาร้า)       | 100.00     | 1     | 100.00     | 0           |                   |          |
| 0-                                           | ต่ากระท้อน               | 155.00     | 1     | 155.00     |             |                   |          |
|                                              | ต่าไทย                   | 199.00     | 1     | 199.00     |             |                   |          |
|                                              | ตำหมูยอ (ใทย / ปูปอาร้า) | 199.00     | 1     | 199.00     |             |                   |          |
|                                              | รวมทั้งหมด               |            |       | 852.00 มาท | 0           |                   |          |
|                                              | 900                      |            |       |            | <b>-0</b> . |                   |          |
|                                              |                          | ด้านวณ     |       |            | -0          |                   |          |
|                                              |                          |            |       | -6         |             |                   |          |

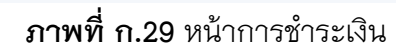

จากภาพที่ ก.29 หน้าแสดงการชำระเงิน พนักงานรับชำระเงินสามารถดูรายการ อาหารที่ลูกค้าสั่ง และรับชำระเงินได้ ซึ่งประกอบไปด้วยส่วนต่าง ๆ ดังนี้ หมายเลขที่ 1 รายละเอียดรายการอาหารและราคา หมายเลขที่ 2 ราคา หมายเลขที่ 3 ยอดรวมทั้งหมด หมายเลขที่ 4 จำนวนเงินที่ชำระ หมายเลขที่ 5 ปุ่มคำนวณ

หมายเลขที่ 6 QR Code การชำระเงิน

#### 4.5 ใบเสร็จรับเงิน

| + × ดิยาล พัทรล - มหิมะกษณาคม 🖂 👻                   |                                                                                                    |                               |
|-----------------------------------------------------|----------------------------------------------------------------------------------------------------|-------------------------------|
| ← → C O localhost:8080/app-carp/process_payment.php |                                                                                                    | ् 🛧 🖸 । 🕶 🛃 💿 Finish update 🗄 |
|                                                     |                                                                                                    |                               |
|                                                     | Carp Cafe         อัง           มายสินสถายสถาย         อัง           มายสินสถายสถาย         อัง           1182 เพij 1 ค.งามยอตาม         มายละ จะเมียงไหม่ 50230           Tai : 061-288-7447         อัง           Tax ID: 0505581018464         อัง           ในหลังจับเป็นในกำรับแบบไข         อัง                                                                                                    |                               |
|                                                     |                                                                                                    |                               |
|                                                     | ราษการ ราพา (บาพ) สามาน รวม (บาพ)<br>ต่าไทย 199.00 1 199.00                                                                                                    |                               |
|                                                     | ศาณะม่วง(ปุ่มลาร้า) 100.00 1 100.00                                                                                                    |                               |
|                                                     | 10 sinstrian 155.00 1 155.00                                                                                                    |                               |
|                                                     | ผ่าไทย 199.00 1 199.00                                                                                                    |                               |
|                                                     | d'rugaa (twa / (jula *f))<br>1 198.00<br>1 19800<br>1 19800<br>1 |                               |

**ภาพที่ ก.30** หน้าผลการชำระเงิน

จากภาพที่ ก.30 หน้านี้แสดงหน้าสุดท้ายของพนักงานรับชำระเงิน เมื่อรับชำระเงิน เรียบร้อยแล้ว

> หมายเลขที่ 1 ชื่อบริษัท หมายเลขที่ 2 ที่ตั้งร้าน หมายเลขที่ 3 เบอร์โทรศัพท์ร้าน หมายเลขที่ 4 วัน-เวลา ที่ทำการสั่งซื้อ หมายเลขที่ 5 โต๊ะที่นั่ง หมายเลขที่ 6 รายละเอียดรายการอาหารและราคาพร้อมจำนวน หมายเลขที่ 7 ราคารวมเมื่อซื้อจำนวน 2 จำนวนขึ้นไป หมายเลขที่ 8 ช่องหมายเหตุ หมายเลขที่ 9 ช่องรวมรายการอาหารของโต๊ะนั้น ๆ หมายเลขที่ 10 ปุ่มชำระเงิน หมายเลขที่ 11 ปุ่มสั่งเพิ่มเติม หมายเลขที่ 12 ปุ่มกลับหน้าหลัก

| 💌 📴 Dacoa - ຄາກົກ ທາສາ 🛛 🗙 🕂                         |                             |
|------------------------------------------------------|-----------------------------|
| ← → C O localhost.8080/app-carp/close.php?table_id=8 | ☆ 🎦   🛒 坐 💿 Finish update 🗄 |
| ปิดยอดการชำระเงิน                                    |                             |
| โด้ะที่: <b>8</b>                                    |                             |
| รวมทั้งหมด: 852.00 บาท                               |                             |
| จำนวนเงินที่ข่าระ: 900.00 บาท                        |                             |
| เงินทอม: 48.00 บาท                                   |                             |
| กลับหบ่าหลัก ดุประวัติการสิ่งชื่อ                    |                             |
|                                                      |                             |
|                                                      |                             |
|                                                      |                             |
|                                                      |                             |
| <b>ภาพที่ ก.31</b> หน้าปิดยอดชำระเงื                 | งิน                         |
| จากภาพที่ ก.31 หน้าปิดยอด พนักงานรับชำระเงิน จ       | จะสามารถเห็นผลการชำระเงิน   |

- และยังสามารถดูประวัติการสั่งซื้อได้ ซึ่งประกอบไปด้วยส่วนต่าง ๆ
  - ้หมายเลขที่ 1 ปุ่มกลับหน้าหลัก
  - หมายเลขที่ 2 ปุ่มดูประวัติการสั่งซื้อ
  - 4.7 หน้าประวัติการสั่งซื้อ

| 🗸 📴 ประวัติกำส่งข้อและขอดชาย 🗙 +                                                                                                    |                                                                                                    |                                                                                        | - 0 ×                         |
|----------------------------------------------------------------------------------------------------|----------------------------------------------------------------------------------------------------|----------------------------------------------------------------------------------------|-------------------------------|
| ← → C O localhost:8080/app-carp/h                                                                                                    | istory.php?period=daily                                                                                                    |                                                                                        | 역 🛧 🖆 🛛 🐨 🛃 💽 Finish update 🗄 |
|                                                                                                    |                                                                                                    | ประวัติคำสั่งข้อ                                                                       |                               |
|                                                                                                    | El<br>O                                                                                                    | แอดชาย<br>อดขายวันนี้: 8 3,640.00<br>พรม แรงามเรมเลือน แระงามเรมเป                     |                               |
|                                                                                                    |                                                                                                    | م م م م م م م م م م م م م م م م م م م                                                  |                               |
| 유 162-27         8         A           · accestor 1200000         · accestor 1200000         · accestor 1200000           · accestor 1200000         · accestor 1200000         · accestor 1200000           · accestor 1200000         · accestor 1200000         · accestor 1200000           · accestor 1200000         · accestor 1200000         · accestor 1200000           · accestor 12000000         · accestor 1200000         · accestor 1200000           · accestor 12000000         · accestor 1200000         · accestor 1200000           · accestor 120000000000         · accestor 1200000000000         · accestor 1200000000000 | 160-175 Α 160-177<br>τα 786-00 δ δ αυτος 550.00 0<br>α απόδα αυτος 560.00 0<br>αυτος 2005/00 25<br>αρχαριογραφικός 50 25<br>τρομοιγγαθικός<br>τρομοιγγαθικός<br>τρομοιγγα<br>τρομοιγγαθικός<br>τρομοιγγαθικός<br>τρομοιγγαθικός<br>τρομοιγγαθικός<br>τρομοιγγαθικός<br>τρομοιγγαθικός<br>τρομοιγγαθικός<br>τρομοιγραθικός<br>τρομοιγραθικός<br>τρομοιγραθικός<br>τρομοιγραθικός<br>τρομοιγραθικός<br>τρομοιγραθικός<br>τρομοιγραθικός<br>τρομοιγιστικός<br>τρομοιγίος<br>τρομοιγραθικός<br>τρομοιγραθικός<br>τρομοιγραθικός<br>τρομοιγραθικός<br>τρομοιγραθικός<br>τρομοιγραθικός<br>τρομοιγραθικός<br>τρομοιγραθικός<br>τρομοιγραθικός<br>τρομοιγραθικός<br>τρομοιγραθικός<br>τρομοιγραθικός<br>τρομοι<br>τρομοι<br>τρομοι<br>τρομοι<br>τρομοι<br>τρομοι<br>τρομοι<br>το τρομοι | A 165-57 1<br>★ saaros 1.066.00 =<br>enre 2 artisto<br>T 2023/225 0084<br>versammešeža |                               |

**ภาพที่ ก.32** หน้าประวัติการสั่งซื้อรายวัน

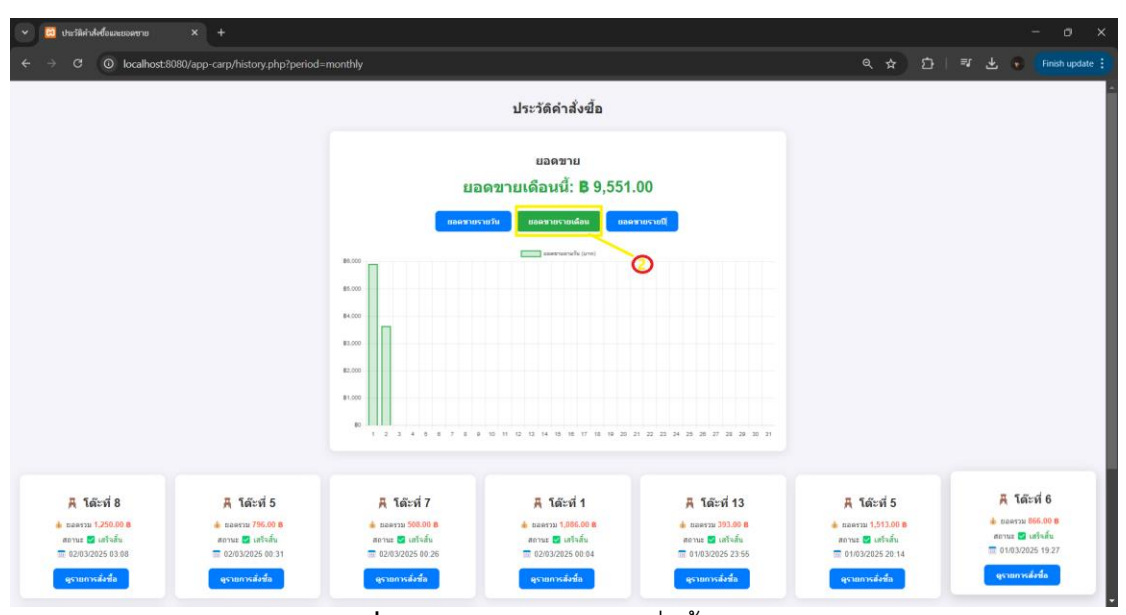

**ภาพที่ ก.33** หน้าประวัติการสั่งซื้อรายเดือน

| 👻 📴 ปนะวัลิคำส่งชื่อและของชาย 🗙 +                                                                                                    |                                                                                                    | - o ×                                                                                                    |
|----------------------------------------------------------------------------------------------------|----------------------------------------------------------------------------------------------------|----------------------------------------------------------------------------------------------------|
| ← → C O localhost:8080/app-carp/history.php?period                                                                                                    | =yearly                                                                                                    | 역 ☆ 한   팩 노 💿 Finish update 🗄                                                                                                    |
|                                                                                                    | ประวัติคำสั่งขึ้อ                                                                                                    | -                                                                                                    |
|                                                                                                    | แอดชาบ<br>ยอดชาบปีนี้: <b>B</b> 496,401.00                                                                                                    |                                                                                                    |
|                                                                                                    | Relevence         Relevence         Relevence <t< th=""><th></th></t<>                                                                                                    |                                                                                                    |
|                                                                                                    | 820.00 80.00 80.00 |                                                                                                    |
|                                                                                                    |                                                                                                    |                                                                                                    |
| A         Tait vil 8         A         Tait vil 5           ± sassus 1/2000 8         ± sassus 1/2000 8         ± sassus 1/2000 8         ± sassus 1/2000 8           ± sassus 1/2000 8         ± sassus 1/2000 8         ± sassus 1/2000 8         ± sassus 1/2000 8           ± sassus 1/2000 8         ± sassus 1/2000 8         ± sassus 1/2000 8         ± sassus 1/2000 8           ± sassus 1/2000 8         ± sassus 1/2000 8         ± sassus 1/2000 8         ± sassus 1/2000 8           ± sassus 1/2000 8         ± sassus 1/2000 8         ± sassus 1/2000 8         ± sassus 1/2000 8           ± sassus 1/2000 8         ± sassus 1/2000 8         ± sassus 1/2000 8         ± sassus 1/2000 8           ± sassus 1/2000 8         ± sassus 1/2000 8         ± sassus 1/2000 8         ± sassus 1/2000 8           ± sassus 1/2000 8         ± sassus 1/2000 8         ± sassus 1/2000 8         ± sassus 1/2000 8           ± sassus 1/2000 8         ± sassus 1/2000 8         ± sassus 1/2000 8         ± sassus 1/2000 8           ± sassus 1/2000 8         ± sassus 1/2000 8         ± sassus 1/2000 8         ± sassus 1/2000 8           ± sassus 1/2000 8         ± sassus 1/2000 8         ± sassus 1/2000 8         ± sassus 1/2000 8           ± sassus 1/2000 8         ± sassus 1/2000 8         ± sassus 1/2000 8         ± sassus 1/2000 8           ± | А. Тайсяй 7         А. Тайсяй 1         А. Тайсяй 1           Ф. шантар 500.00 8         Ф. шантар 10.00.00 8         Ф. шантар 30.00 8           Валика 2010 00         Ф. шантар 10.00.00 8         Ф. шантар 30.00 8           Валика 2010 00         В. шантар 10.00.00 8         Ф. шантар 30.00 8           Валика 2010 00         В. шантар 2010 00         Ф. шантар 2010 00           Валика 2010 00         В. Шантар 2010 00         Ф. Шантар 2010 00           Ф. Саман 2010 00         В. Шантар 2010 00         В. Шантар 2010 00           Ф. Саман 2010 00         В. Шантар 2010 00         В. Шантар 2010 00           Ф. Саман 2010 00         В. Шантар 2010 00         В. Шантар 2010 00           Ф. Саман 2010 00         В. Шантар 2010 00         В. Шантар 2010 00           Ф. Саман 2010 00         В. Шантар 2010 00         В. Шантар 2010 00           Ф. Саман 2010 00         В. Шантар 2010 00         В. Шантар 2010 00           Ф. Саман 2010 00         В. Шантар 2010 00         В. Шантар 2010 00           Ф. Саман 2010 00         В. Шантар 2010 00         В. Шантар 2010 00           Ф. Саман 2010 00         В. Шантар 2010 00         В. Шантар 2010 00           Ф. Саман 2010 00         В. Шантар 2010 00         В. Шантар 2010 00           Ф. Саман 2010 00         В. Шантар 2010         В.                                                                                                    | 用 165:37 5         用 165:37 6           ▲ marrar 153200 8         ▲ marrar 050:00 8           smart 20100 8         ▲ marrar 050:00 8           and 2015 20:14         = 01032025:19:27           geammed.eds         geammed.eds |

**ภาพที่ ก.34** หน้าประวัติการสั่งซื้อรายปี

จากภาพที่ ก.32 – ก.34 หน้าประวัติการสั่งซื้อ พนักงานรับชำระเงิน จะสามารถเห็น ผลการชำระเงินทั้งหมด และยังสามารถดูประวัติการสั่งซื้อได้ ซึ่งประกอบไปด้วยส่วนต่าง ๆ หมายเลขที่ 1 ปุ่มยอดขายรายวัน หมายเลขที่ 2 ปุ่มยอดขายรายเดือน

หมายเลขที่ 3 ปุ่มยอดขายรายปี

# 5. คู่มือการใช้งานสำหรับพนักงานครัว

5.1 หน้าเข้าสู่ระบบ

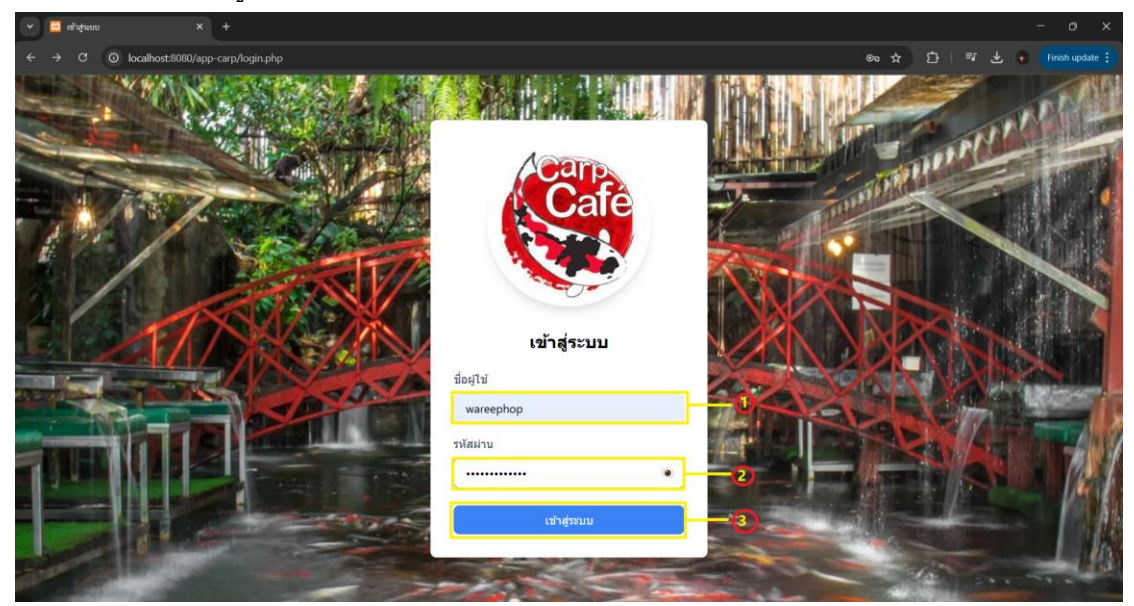

**ภาพที่ ก.35** แสดงหน้าเข้าสู่ระบบของพนักงานครัว

จากภาพที่ ก.35 แสดงหน้าเข้าสู่ระบบของพนักงานครัวระบบสามารถทำกรอกชื่อ ผู้ใช้และรหัสผ่าน เพื่อลงชื่อเข้าใช้งานระบบซึ่งประกอบด้วยส่วนต่าง ๆ ดังนี้

> ขั้นตอนที่ 1 กรอก Username ขั้นตอนที่ 2 กรอก Password ขั้นตอนที่ 3 กดปุ่ม Login

5.2 หน้ารายการเมนูอาหารทั้งหมด

| 👭 เมนูอาหารทั้งหมด          |            |                    |  |
|-----------------------------|------------|--------------------|--|
|                             |            |                    |  |
| STE                         | การอาหาร   |                    |  |
|                             |            | 🔍 ดันหารายการอาหาร |  |
| ชื่ออาหาร                   | ราคา (บาท) | การจัดการ          |  |
| ต่าไทย                      | 159.00 UTN | 🕑 แก้ไข            |  |
| ข้าวพัดหูฉลาม               | 500.00 unn | 🕑 ແກ້ໂນ            |  |
| ตำมะม่วง(ปูปลาร้า)          | 100.00 unn | 🕑 שולש 🚺 אט        |  |
| dากระท้อน                   | 155.00 UNN | 🕑 ແກ້ໄນ            |  |
| ต่าชัว (ไทย / ปูปลาร้า)     | 169.00 UTN | 🧭 แก้ไข            |  |
| พืดอ่าหน่อไม้               | 159.00 UTN | 🕑 ແກ້ໄນ 🖉 ສະ       |  |
| chwalů (ไทย / ปูปลาร้า)     | 179.00 UNN | ල් සාර්ග 🖉 වෙ      |  |
| ต่าไข่เค็ม (ไทย / ปูปลาร้า) | 179.00 UNN | C แก้ไข            |  |
| d v                         |            | 94<br>94           |  |

**ภาพที่ ก.36** หน้ารายการเมนูอาหารทั้งหมด

จากหน้าที่ ก.36 หน้ารายการเมนูอาหารเนื่องจากถ้ามีวัตถุหมดครัวจะได้มีการแจ้ง พนักงานให้หาทางช่วยกันแก้ไข และยังมีการได้รับการแจ้งเตือน

5.3 หน้ารับออเดอร์โต๊ะจาก Line

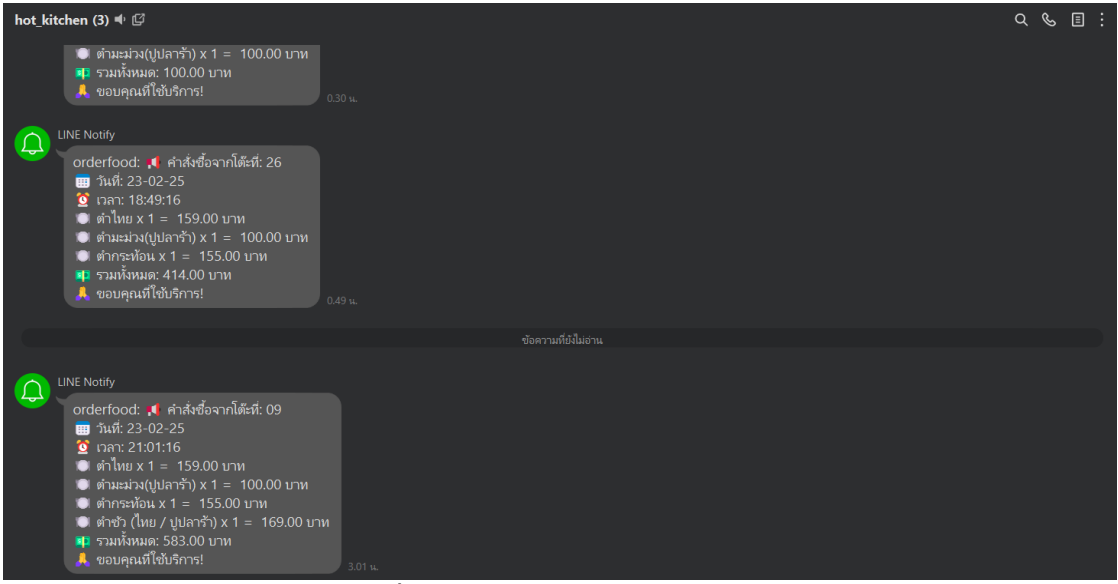

**ภาพที่ ก.37** หน้ารับออเดอร์โต๊ะจากไลน์

จากภาพ ก.37 หน้ารับออเดอร์ครัวจะมีหน้าในการทำอาหารตามออเดอร์ที่มีการสั่งซื้อมา

- م *ب* ا : hot kitchen (3) 🖷 🗳 ฐิ เวลา: 21:01:16
   ต้าไทย x 1 = 159.00 บาห
   ต้ามะม่วง(ปูปลาร้า) x 1 = 100.00 บาห
   ต้าภะม้อน x 1 = 155.00 บาห
   ต้าชั่ว (ไทย / ปูปลาร้า) x 1 = 169.00 บาห
   รามกังหมด: 583.00 บาห
   รอมดุณที่ใช้บริการ! อาส. เงอบรู่
  orderfood: .
  ศำส์งชื่อจากโต้ะที: 11
  11
  11
  11
  11
  11
  11
  11
  11
  11
  11
  11
  11
  11
  11
  11
  11
  11
  11
  11
  11
  11
  11
  11
  11
  11
  11
  11
  11
  11
  11
  11
  11
  11
  11
  11
  11
  11
  11
  11
  11
  11
  11
  11
  11
  11
  11
  11
  11
  11
  11
  11
  11
  11
  11
  11
  11
  11
  11
  11
  11
  11
  11
  11
  11
  11
  11
  11
  11
  11
  11
  11
  11
  11
  11
  11
  11
  11
  11
  11
  11
  11
  11
  11
  11
  11
  11
  11
  11
  11
  11
  11
  11
  11
  11
  11
  11
  11
  11
  11
  11
  11
  11
  11
  11
  11
  11
  11
  11
  11
  11
  11
  11
  11
  11
  11
  11
  11
  11
  11
  11
  11
  11
  11
  11
  11
  11
  11
  11
  11
  11
  11
  11
  11
  11
  11
  11
  11
  11
  11
  11
  11
  11
  11
  11
  11
  11
  11
  11
  11
  11
  11
  12
  12
  13
  14
  14
  14
  14
  14
  14
  14
  14
  14
  14<  $\square$  LINE Notify
   orderfood: 1 คำสั่งซื้อจากโต๊ะที่: 09
   วันที่: 23-02-25... รับออเดอร์โต๊ะ19
- 5.4 หน้าส่งคคเดคร์

**ภาพที่ ก.38** หน้าส่งออเดอร์โต๊ะจากไลน์

้จากภาพที่ ก.38 หน้าส่งออเดอร์ จะเป็นการส่งแจ้งเตือนผ่านไลน์ ไปยังพนักงานทั่วไปมา

รับไปเสิร์ฟ และจะเป็นการสิ้นสุดการทำงานของพนักงานครัว เมื่ออเดอร์ออกส่งเรียบร้อยแล้ว